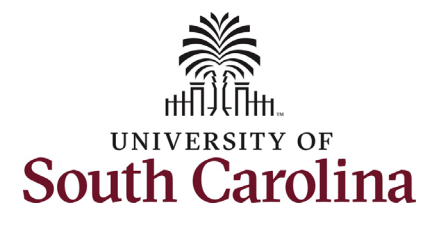

#### How to complete the onboarding survey/feedback in HCM PeopleSoft:

This job aid outlines the process for new employees to complete an onboarding survey/submit feedback regarding their onboarding experience. Employee Self-Service log in.

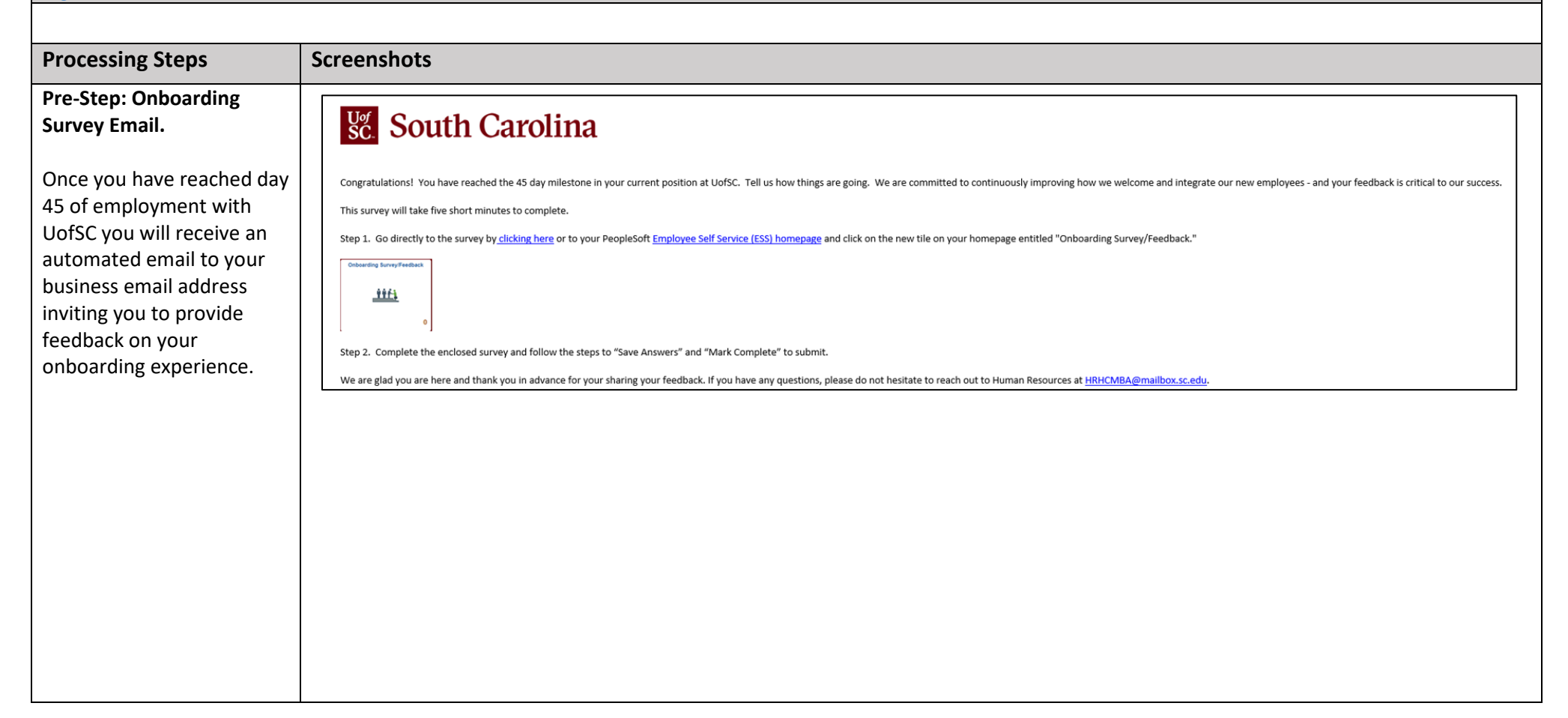

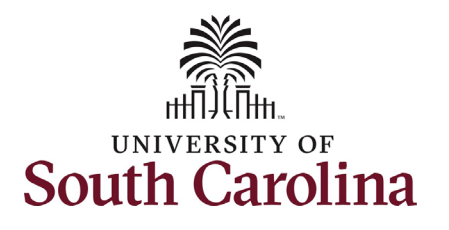

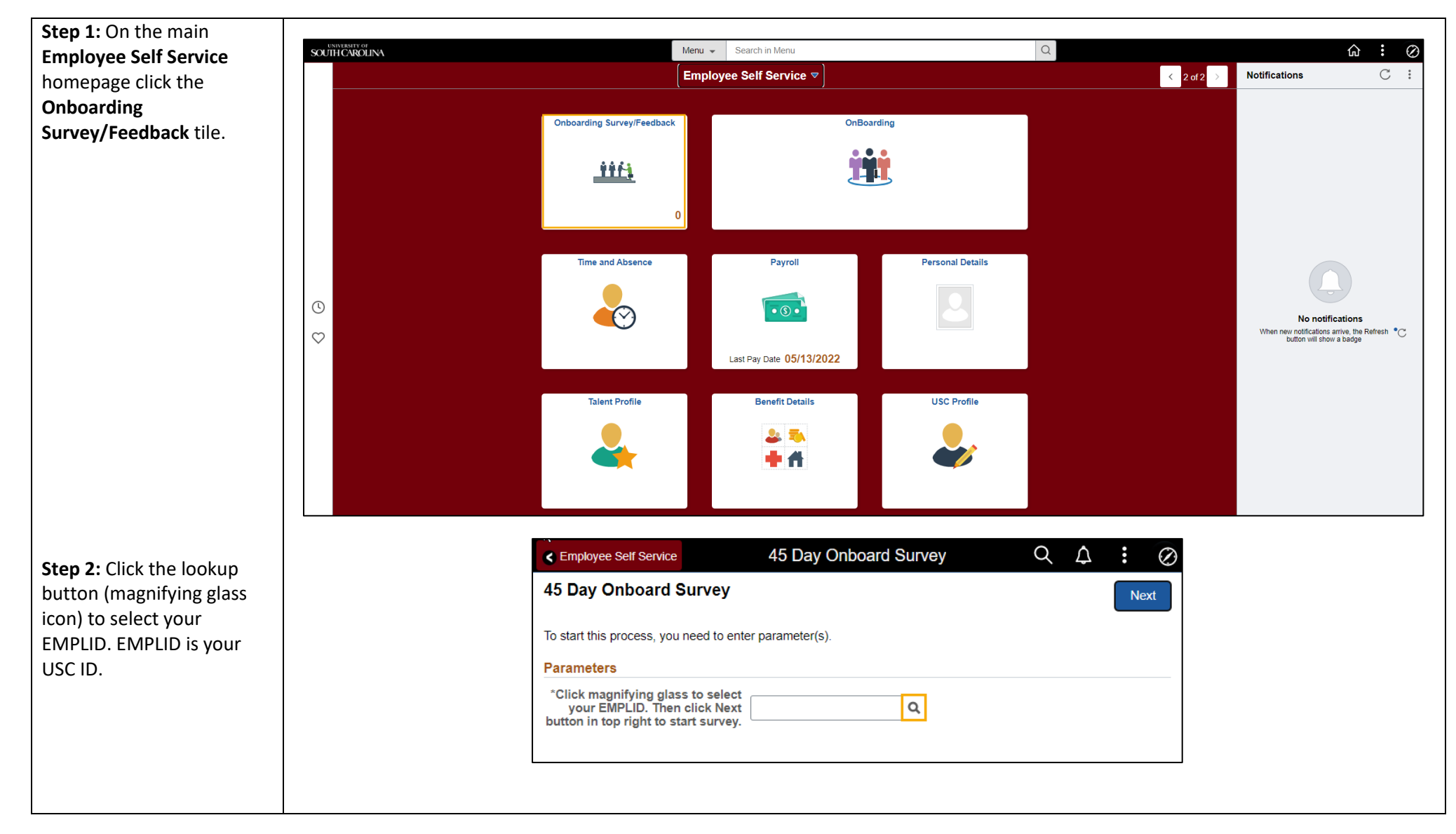

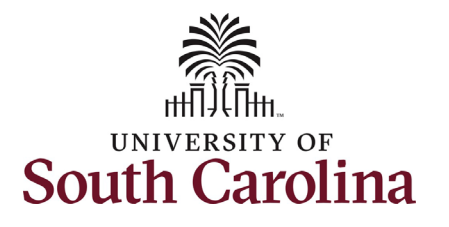

| <b>Step 3</b> : Upon clicking the<br>lookup button in the<br>previous step, only your<br>name and ID should appear<br>in the Search Results. Click<br>on your EMPLID/Name. | Lookup         Search for: Click magnifying glass to select your EMPLID. Then click Next button in top right to start survey.         Search Criteria         Search Results         Image: Image: I |                                                                                                    |                   |  |  |  |
|----------------------------------------------------------------------------------------------------|----------------------------------------------------------------------------------------------------|----------------------------------------------------------------------------------------------------|-------------------|--|--|--|
| Step 4: Click the <b>Next</b><br>button to begin the survey.                                                                                                    | Prompt Value $\diamond$<br>A13715622                                                                                                    | Description ≎<br>Harry Potter                                                                         |                   |  |  |  |
| <ul> <li>&lt; En</li> <li>45 E</li> <li>To state</li> <li>Para</li> <li>EMF</li> </ul>                                                                                     | nployee Self Service<br>Day Onboard Survey<br>art this process, you need to enter pa<br>meters<br>*Click magnifying glass to select<br>PLID. Then click Next button in top<br>to start se                                                                                                    | 45 Day Onboard Survey<br>arameter(s).<br>t your<br>bright<br>urvey.<br>A13715622<br>A<br>Harrv Potter | ŵ ♀ ♪ ያ ⊘<br>Next |  |  |  |

Onboarding Survey/Feedback

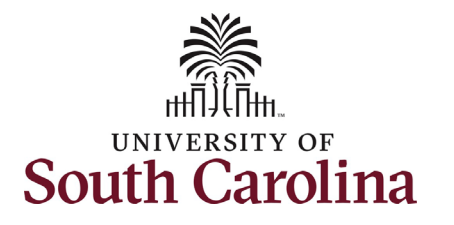

| Step 5: Complete theSurvey. Please dedicate 5minutes to this from startto finish. This form does                                                                                                    | X Exit 45 Day Onboard Survey                                                                                    |                                                                                                    |  |  |  |
|----------------------------------------------------------------------------------------------------|----------------------------------------------------------------------------------------------------|----------------------------------------------------------------------------------------------------|--|--|--|
| to finish. This form does<br>not allow you to start and<br>stop your work, answers<br>will be lost.<br>• 18 multiple choice<br>questions rating<br>effectiveness of<br>various aspects of<br>the onboarding<br>process (required).<br>Note questions 1-<br>14 are for faculty<br>and staff, questions<br>15-18 are for just<br>faculty. Staff<br>employees must<br>mark 'not<br>applicable' for<br>questions 15-18.<br>• 2 open ended<br>questions<br>(optional)<br>• 2 overall rating<br>questions<br>(required) | Harry Potter       New Employee Onboarding     Experience Survey     In Progress      Summary     O Not Started | New Employee Onboarding Experience Survey       Save Answers         We hope you are off to a great start. Our onboarding experience aims to provide you with the information, feedback, and tools you need. Please tellu sabout your experience by completing this short, five (5) minute survey.         Rate how effective these were in your onboarding.         If an item does not pertain to you, please check "Not applicable".         *1. The application process was easy.         Strongly disagree         Disagree         Strongly agree         Not applicable         *2. The interview panel or search committee was diverse.         Strongly disagree         Disagree         Strongly disagree         Strongly agree         Strongly agree         Onsagree         Strongly disagree         Strongly agree         Onsagree         Strongly disagree         Strongly disagree         Onsagree         Strongly disagree         Strongly disagree         Onsagree         Strongly disagree         Strongly disagree         Strongly agree         Strongly agree         Strongly agree         Strongly agree         Strongly agree         Strongly agree |  |  |  |
| Scroll down to access all questions on the page.                                                                                                    |                                                                                                    |                                                                                                    |  |  |  |

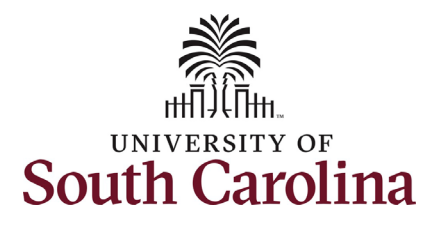

| Completing the Survey        |                                               |                                                                                                    |  |
|------------------------------|-----------------------------------------------|----------------------------------------------------------------------------------------------------|--|
| (continued):                 | New Employee Onboarding     Experience Survey | Faculty/Instructors                                                                                                    |  |
|                              | <ul> <li>In Flogress</li> </ul>               | NON-FACULTY: If you are not in a teaching position, please answer "Not Applicable."                                       |  |
| In this example the          | Summary<br>O Not Started                      | *15. (Faculty Only) I was able to access my university email account in time to be prepared for my first day of teaching. |  |
| employee is a staff          |                                               | O Strongly disagree                                                                                                    |  |
| member (non-faculty), so     |                                               | O Disagree                                                                                                    |  |
| they have indicated not      |                                               | <ul> <li>Somewhat agree and disagree</li> </ul>                                                                           |  |
| applicable for questions     |                                               | O Agree                                                                                                    |  |
| 15-18 Only faculty should    |                                               | O Strongly agree                                                                                                    |  |
| nrovide on actual rating for |                                               | Not applicable                                                                                                    |  |
| these four questions         |                                               | *16. (Faculty Only) I was able to access Blackboard in time to be prepared for my first day of teaching.                  |  |
| these four questions.        |                                               | <ul> <li>Strongly disagree</li> </ul>                                                                                     |  |
|                              |                                               | O Disagree                                                                                                    |  |
|                              |                                               | <ul> <li>Somewhat agree and disagree</li> </ul>                                                                           |  |
|                              |                                               | O Agree                                                                                                    |  |
|                              |                                               | <ul> <li>Strongly agree</li> </ul>                                                                                        |  |
|                              |                                               | Not applicable                                                                                                    |  |
|                              |                                               | *17. (Faculty Only) The New Faculty webpage provides useful information.                                                  |  |
|                              |                                               | O Strongly disagree                                                                                                    |  |
|                              |                                               | O Disagree                                                                                                    |  |
|                              |                                               | <ul> <li>Somewhat agree and disagree</li> </ul>                                                                           |  |
|                              |                                               | ○ Agree                                                                                                    |  |
|                              |                                               | O Strongly agree                                                                                                    |  |
|                              |                                               | Not applicable                                                                                                    |  |
|                              |                                               | *18. (Faculty Only) The New Faculty orientation sessions helped me be a more productive faculty member.                   |  |
|                              |                                               | O Strongly disagree                                                                                                    |  |
|                              |                                               | O Disagree                                                                                                    |  |
|                              |                                               | <ul> <li>Somewhat agree and disagree</li> </ul>                                                                           |  |
|                              |                                               | O Agree                                                                                                    |  |
|                              |                                               | O Strongly agree                                                                                                    |  |
|                              |                                               | Not applicable                                                                                                    |  |
|                              |                                               |                                                                                                    |  |

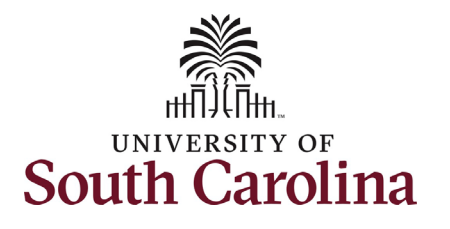

| Completing the Company             |                   |                                                                                                    |
|------------------------------------|-------------------|----------------------------------------------------------------------------------------------------|
| Completing the Survey              |                   | Specific Feedback                                                                                                    |
| (continued):                       |                   |                                                                                                    |
|                                    |                   | 19. What went well during your new employee onboarding experience?                                                                                                    |
| Questions 19 and 20 are            |                   |                                                                                                    |
| optional but provide               |                   |                                                                                                    |
| invaluable feedback to the         |                   |                                                                                                    |
| university. Please share           |                   |                                                                                                    |
| your thoughts!                     |                   |                                                                                                    |
| , 3                                |                   | 20. What could have improved your new employee onboarding experience?                                                                                                    |
| Questions 21 and 22 are            |                   |                                                                                                    |
| required.                          |                   |                                                                                                    |
| •                                  |                   |                                                                                                    |
|                                    |                   |                                                                                                    |
|                                    |                   |                                                                                                    |
|                                    |                   | Rate Your Overall Onboarding Experience                                                                                                    |
|                                    |                   | SAVE SURVEY: Click "SAVE ANSWERS" on the TOP RIGHT of your screen, after you complete all required questions.                                                                                                    |
|                                    |                   | *21. Overall, on a scale from 1 to 5, how would you rate your new employee onboarding experience?                                                                                                    |
|                                    |                   |                                                                                                    |
|                                    |                   |                                                                                                    |
|                                    |                   |                                                                                                    |
| Step 6: Once you have              |                   | *22. How likely is it that you would recommend the University of South Carolina as a place to work to a friend or<br>colleague?                                                                                                |
| completed all questions on         |                   |                                                                                                    |
| the page, scroll back to the       |                   |                                                                                                    |
| top and click the blue <b>Save</b> |                   |                                                                                                    |
| <b>Answers</b> button. If there    |                   |                                                                                                    |
| are any incomplete                 | Mew Employee Onb  | New Employee Onboarding Experience Survey                                                                                                    |
| required questions, you            | Experience Survey | Save Answers                                                                                                    |
| will receive an on-screen          | In Progress       | We hope you are off to a great start. Our onboarding experience aims to provide you with the information, feedback, and tools you need. Please tell us about your experience by completing this short, five (5) minute survey. |
| prompt identifying which           |                   |                                                                                                    |
| questions are incomplete           |                   |                                                                                                    |
|                                    |                   |                                                                                                    |
|                                    |                   |                                                                                                    |

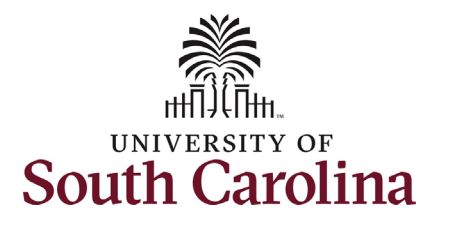

| Step 7: Upon clicking the          |                                                                                                    |
|------------------------------------|----------------------------------------------------------------------------------------------------|
| Save Answers button in             | New Employee Onboarding Experience Survey Save Answers                                                                                                    |
| the previous step, a               | We hope you are off to a great start. Our onboarding experience aims to provide you with the information, feedback, and tools you need. Please tell us about your experience by completing this short, five (5) minute survey.                                                                                                    |
| confirmation question will         | Rate how effective these were in your onboarding.                                                                                                    |
| appear. Click the <b>OK</b> button | If an item does not pertain to you, please check "Not applicable".                                                                                                    |
| to acknowledge that                |                                                                                                    |
| answers cannot be                  | Otracely discours                                                                                                    |
| changed once submitted. If         | O Strongly disagree                                                                                                    |
| you wish to review your            | O Disagree                                                                                                    |
| answers or make any                | O Somewhat agree and disagree                                                                                                    |
| changes, click the Cancel          | Agree Answers cannot be changed once the page is saved.                                                                                                    |
| button.                            | Strong Select Ok to save or Cancel to review the answers again.                                                                                                    |
|                                    | O Not a: OK Cancel                                                                                                    |
| Step 8: Click the X icon on        | *2 The interview panel or search committee was diverse                                                                                                    |
| the Completed instructions         |                                                                                                    |
|                                    |                                                                                                    |
| popup window.                      | Next >                                                                                                    |
| popup window.                      | Next >                                                                                                    |
| popup window.                      | Next ><br>New Employee Onboarding Experience Survey<br>We hope you are off to a great start. Our onboarding experience aims to provide you with the information, feedback, and tools                                                                                                    |
| popup window.                      | New Employee Onboarding Experience Survey       Save Answers         We hope you are off to a great start. Our onboarding experience aims to provide you with the information, feedback, and tools you need. Please tell us about your experience by completing this short, five (5) minute survey.       Save Answers                                                                                                    |
| popup window.                      | New Employee Onboarding Experience Survey       Save Answers         We hope you are off to a great start. Our onboarding experience aims to provide you with the information, feedback, and tools you need. Please tell us about your experience by completing this short, five (5) minute survey.       Rate how effective these were in your onboarding.                                                                                                    |
| popup window.                      | New Employee Onboarding Experience Survey       Save Answers         We hope you are off to a great start. Our onboarding experience aims to provide you with the information, feedback, and tools you need. Please tell us about your experience by completing this short, five (5) minute survey.         Rate how effective these were in your onboarding.         If an item does not pertain to you, please check "Not applicable".                                                                                                    |
| popup window.                      | New Employee Onboarding Experience Survey       Save Answers         We hope you are off to a great start. Our onboarding experience aims to provide you with the information, feedback, and tools you need. Please tell us about your experience by completing this short, five (5) minute survey.         Rate how effective these were in your onboarding.         If an item does not pertain to you, please check "Not applicable".         *1. The application process was easy.                                                                                                    |
| popup window.                      | Next       Save Answers         We hope you are off to a great start. Our onboarding experience aims to provide you with the information, feedback, and tools you need. Please tell us about your experience by completing this short, five (5) minute survey.       Save Answers         Rate how effective these were in your onboarding.       If an item does not pertain to you, please check "Not applicable".       *1. The application process was easy.         Completed Instructions       (x)                                                                                                    |
| popup window.                      | New Employee Onboarding Experience Survey       Save Answers         We hope you are off to a great start. Our onboarding experience aims to provide you with the information, feedback, and tools you need. Please tell us about your experience by completing this short, five (5) minute survey.         Rate how effective these were in your onboarding.         If an item does not pertain to you, please check "Not applicable".         *1. The application process was easy.         Completed Instructions         Transity our feedback! Please click "NEXT" and then "MARK                                                                                                    |
| popup window.                      | New Employee Onboarding Experience Survey       Save Answers         We hope you are off to a great start. Our onboarding experience aims to provide you with the information, feedback, and tools you need. Please tell us about your experience by completing this short, five (5) minute survey.       Save Answers         Rate how effective these were in your onboarding.       If an item does not pertain to you, please check "Not applicable".       If an item does not pertain to you, please check "Not applicable".         *1. The application process was easy.       Image: Completed Instructions is used the minimum of the minimum of your screen to SUBMIT your survey.                                                                                                    |
| popup window.                      | New Employee Onboarding Experience Survey       Save Answers         We hope you are off to a great start. Our onboarding experience ins to provide you with the information, feedback, and tools you need. Please tell us about your experience by completing this short, five (5) minute survey.         Rate how effective these were in your onboarding.         If an item does not pertain to you, please check "Not applicable".         *1. The application process was easy.         Stream of the out of your feedback! Please click "NEXT" and then "MARK COMPLETE" on the TOP RIGHT of your screen to SUBMIT your survey.                                                                                                    |
| popup window.                      | New Employee Onboarding Experience Survey       Save Answers         We hope you are off to a great start. Our onboarding experience aims to provide you with the information, feedback, and tools you need. Please tell us about your experience by completing this short, five (5) minute survey.       Rate how effective these were in your onboarding.         If an item does not pertain to you, please check "Not applicable".       *1. The application process was easy.         Completed Instructions       Image: Completed Instructions         Thank you for your feedback! Please click "NEXT" and then "MARK survey.         What your survey.                                                                                                    |
| popup window.                      | Next Image: Completed Instructions         Completed Instructions         Completed Instructing         Completed |
| popup window.                      | New Employee Onboarding Experience Survey       Save Answers         We hope you are off to a great start. Our onboarding experience aims to provide you with the information, feedback, and tools your experience by completing this short, five (5) mmute survey.       Rate how effective these were in your onboarding.         If an item does not pertain to you, please check "Not applicable".       *1. The application process was easy.            Completed Instructions         (Sourd Please click "NEXT" and then "MARK COMPLETE" on the TOP RIGHT of your screen to SUBMIT your survey.         *2. Th                                                                                                    |

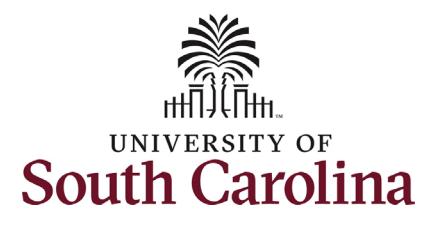

| Step 9: Notice the Save<br>Answers button is now                                                                                                    |                                                                                                    |                                                                                                    |                            |                                                                                                    |                                    |                                                          |                 |                          | Next 🔉 |
|----------------------------------------------------------------------------------------------------|----------------------------------------------------------------------------------------------------|----------------------------------------------------------------------------------------------------|----------------------------|----------------------------------------------------------------------------------------------------|------------------------------------|----------------------------------------------------------|-----------------|--------------------------|--------|
| grayed out and the icon<br>under New Employee<br>Onboarding Experience<br>Survey shows Complete.<br>Click the Next button in the<br>top right corner.                                                                         | New Employe<br>Experience So<br>Complete     Summary     O Not Started                                                                                                    | New Employee Onboarding<br>Experience Survey<br>Complete     New       We he you not started     We he he you not started |                            | w Employee Onboarding Experience Survey       Save Answers         hope you are off to a great start. Our onboarding experience aims to provide you with the information, feedback, and tools need. Please tell us about your experience by completing this short, five (5) minute survey.       Save Answers         the how effective these were in your onboarding.       The methods are the second to you, please check "Not applicable". |                                    |                                                          |                 |                          |        |
| Step 10: Click the Mark<br>Complete button to alert<br>the system that you have<br>completed the Onboarding<br>Survey/Feedback task. In<br>the popup that appears,<br>confirm that you wish to<br>Mark Complete.              | ep 10: Click the Mark<br>mplete button to alert<br>e system that you have<br>mpleted the Onboarding<br>rvey/Feedback task. In<br>e popup that appears,<br>nfirm that you wish to<br>ark Complete. |                                                                                                    | oarding                    | Mark Complete  Previous  Summary  Summary  Thank you again for completing the survey and welcome to UofSC!  Click the 3 dots in the upper right corner of your screen and click "Home" to exit to your homepage.  Steps  1 row                                                                                                    |                                    |                                                          |                 |                          |        |
| Thank you for taking the<br>time to submit your<br>feedback to the<br>onboarding survey! This<br>information is reviewed by<br>the Division of Human<br>Resources as part of our<br>commitment to the<br>employee experience. |                                                                                                    | S<br>2<br>1                                                                                                    | teps<br>Step<br>New Employ | Step         New Employee Onboarding Experience Survey         Are you sure you want to mark this active         Yes       No                                                                                                    | Status<br>Complete<br>on complete? | Date Completed<br>05/31/2022<br>Date Com<br>e 05/31/2022 | Required<br>Yes | Go to Step<br>Go to Step |        |